## Google フォームによるアンケート回答方法

# 1. アンケートの作成手順の概要

初めに、アンケートの作成から送信(回答)までの流れを説明します。

①google アンケート回答フォームを開く

下記、URLを開いてください。回答には google アカウントへのログインは必須ではありません。しかし、ログインしてから回答を進めると、下書きを保存することが出来ます。

# 回答サイト https://forms.gle/y1nbAdTjdzRw1rWS6

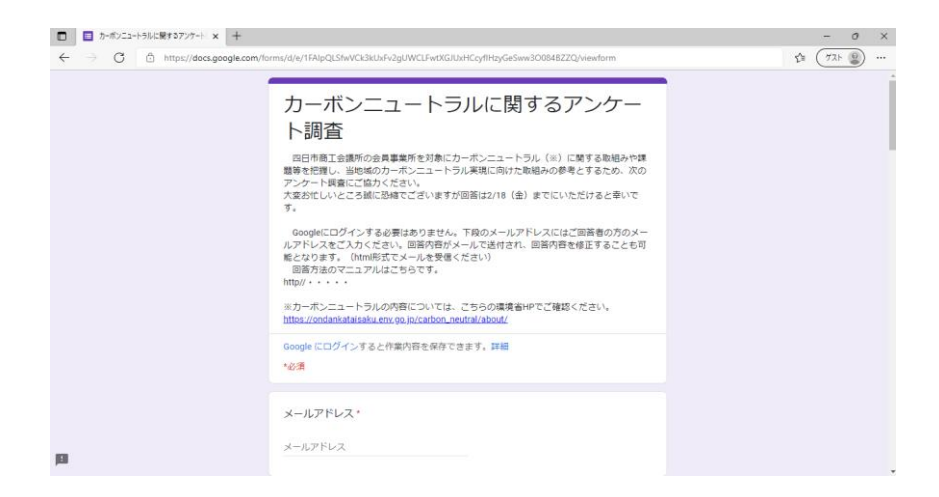

#### ②最初にメールアドレスを入力します

メールアドレス\*

メールアドレス

※googleフォームでは、メールアドレスで回答者を識別しております。そのため、メールアドレスの入力をお願い致します。

※入力いただいたメールアドレスに、入力内容を自動で返信致します。

## ③回答項目を選択する

回答を入力する。表示されているページの回答が終わったら、「次へ」を選択して下さい。

| メールアドレス・<br>メールアドレス                          | <ul> <li>3.他社の動向を見ながら取り組みたい</li> <li>4.あまり取り組みたくはない</li> <li>5.全く取り組むことは考えていない</li> </ul>                                                 |
|----------------------------------------------|----------------------------------------------------------------------------------------------------|
| 1. 貴事業所の概要について教えてください。                       | 2. カーボンニュートラルに対する取り組み状況についてお伺いします。                                                                                                    |
| <b>事業所名。</b><br>回答を入力                        | <ul> <li>(1) 責社の取組み状況について、あてはまるもの一つを選択してください。*</li> <li>○ 1.既に取り組んでいる</li> <li>○ 2.具体的な取り組みの検討を始めている</li> <li>○ 3.取り組みのりおをする予定</li> </ul> |
| ご回答者 所属・役職名、氏名。<br>例) OO課 課長 四日市 太郎<br>回答を入力 | <ul> <li>4取り組むかどうかの検討を行う予定</li> <li>5取り組んでいないし、今後取り組む予定はない</li> <li>次へ</li> <li>1/11ページ フォームをクリア</li> </ul>                               |

### ④送信する

最後までご回答していただいた後、「送信」ボタンを選択して下さい。

| カーボンニュートラルに関するアンケー<br>ト調査                                |
|----------------------------------------------------------|
| Google にログインすると作業の容を保存できます。詳細                            |
| 7.商工会議所として取り組んで欲しいことなど、ご意見・ご要望等があればご記<br>入ください。<br>回答を入力 |
| 8.その他、カーボンエュートラルについてご意見があればご入力ください。<br>回答を入力             |
| 回答のコピーが指定したアドレスにメールで送信されます。                              |
| 戻<br>る<br>「<br>こ<br>こ<br>こ<br>スオームをクリア<br>「<br>スオームをクリア  |
|                                                          |

※google にログインせずに前のページに移動したい場合、画面下部の「戻る」を選択して下 さい。ブラウザの「←」などで戻ると入力内容が保存されていない状態になるのでご注意 ください。(ログインしていると入力内容が保存されているので便利です。)

#### ④確認メールが届く

「送信する」を選択後、入力していただいたメールアドレスに確認メールが送信されます。 こちらで、入力内容の確認や編集をすることができます。(受信はHTML形式で受信して 下さい。)

| ← | 0 1 0                                                                  | Ø; D D :                                                                                                    | 1            | / 235 | < | > | E | J |
|---|------------------------------------------------------------------------|----------------------------------------------------------------------------------------------------|--------------|-------|---|---|---|---|
|   | カーボンニュートラルは                                                            | こ関するアンケート調査 愛話トレイメ                                                                                                    |              |       | ē | ß |   | I |
| * | Google フォーム <forms-receipts-norep<br>To 目分 マ</forms-receipts-norep<br> | ly⊈google.com>                                                                                                    | 13:33 (8 分前) | ☆     | * | : | Ø | I |
|   | Google Forms                                                           |                                                                                                    |              |       |   |   | e | ) |
|   |                                                                        | 「 <u>カーボンニュートラルに関するアンケート調査</u> 」にご記入いた<br>だきありがとうございます<br>フォームの回答<br>回答を編集                                                                                                    |              |       |   |   | + |   |
|   |                                                                        | カーボンニュートラルに関するアンケート調査<br>ロロ市商工会議所の会員専業所を対象にカーボンニュートラル(※) に関する取組みや課題<br>等を問題い、当地域のカーボンニュートラル(※) に関する取組みや課題<br>等を問題い、当地域のカーボンニュートラル実現に向けた取組みの参考とするため、次のアン<br>ケード調査にご協力くたさい。<br>大変おにしいところ域に記録でございますが回答は218(金) までにいただけると至いです。 |              |       |   |   | > |   |

# 2. 注意事項

ブラウザの「×」ボタンで画面を閉じると入力内容は消えます。その場合は初めからやり 直しとなります。ご注意ください。

# 3. 設問の種類ごとの回答方法

### ①ラジオボタン

選択肢のうち、1つだけ選択する設問です。最も近いと思われる選択肢から選択して下さい。

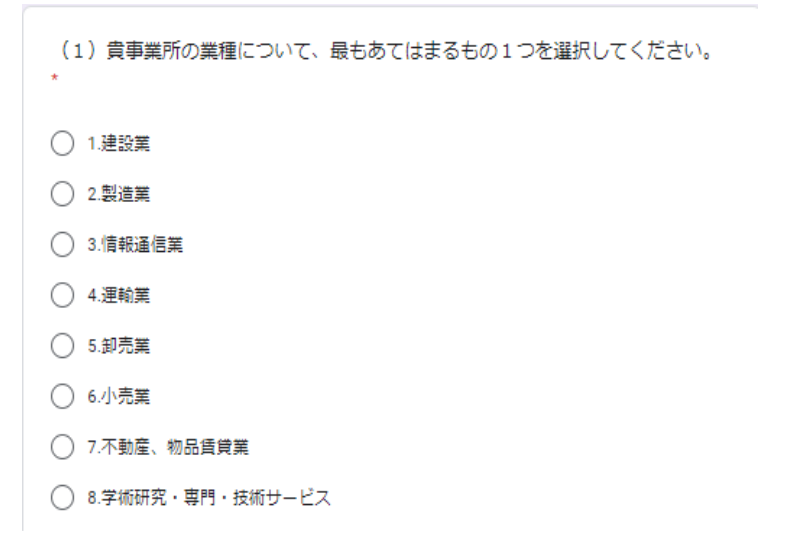

## ②チェックボックス

選択肢から複数選択をする設問です。四角いボックスをクリックするとチェックマークが 入ります。選択肢から最も近いと思われるものを指定の数まで選択して下さい。

| (2)取り組みのきっかけについて、あてはまるもの" 3 つまで"にチェックしてくだ<br>さい。 * |
|----------------------------------------------------|
| <ul> <li>1. 政府の方針を受けて</li> </ul>                   |
| - 2.県や市の方針を受けて                                     |
| 3.経済団体や業界団体等から提案を受けて                               |
| ・ 4.関連セミナーや勉強会を受講して                                |
| <ul> <li>5.企業の社会的責任(CSR)の観点から</li> </ul>           |
| - 6.取引先からの要請を受けて                                   |
| □ 7.社会的に機運が高まってきたため                                |
| · 8.社内での意見から                                       |
| · その他:                                             |
|                                                    |

## ③グリッド型

列の項目に対して、行を選択する設問です。1つの列に対してあてはまるものがある場合 はチェックを、あてはまるものが無い場合は、チェックなしで問題ありません。

| (4)次の項目の中で貴社が「現在行っている取組み」、「今後予定している取組<br>み」があれば、それぞれ全てにチェックしてください。<br>現在取り組んでいない、今後も取り組む予定がない項目は空白(チェックなし)で結構です。 |            |                |  |  |
|----------------------------------------------------------------------------------------------------|------------|----------------|--|--|
| 1.                                                                                                    | 現在行っている取組み | 2. 今後予定している取組み |  |  |
| 1. 自社のエネルギー使用量の<br>把握                                                                                            |            |                |  |  |
| 2.自社の温室効果ガス排出量<br>の削減                                                                                            |            |                |  |  |
| 3.省エネ・温室効果ガスに関                                                                                                   |            |                |  |  |

### ④記述型

メールアドレスや、理由等、自由に記述する設問です。ご入力をお願い致します。

メールアドレス\*

メールアドレス

# 4.送信後の修正方法

アンケートの送信を行うと以下の画面が表示されます。この段階で修正したい場合は 「回答を編集」ボタンを選択すると編集画面に戻ります。

| カーボンニュートラルに関するアンケー<br>ト調査                                                                 |
|-------------------------------------------------------------------------------------------|
| ざ協力ありがとうございました。当所のカーボンニュートラルへの取組みの参考とさせていただきます。<br>回答を編集                                  |
| このコンテンツは Google が作成または承認したものではありません。 <u>不正行為の報告</u> - <u>利用規約</u> - <u>プライバシー</u><br>ポリシー |
| Google フォーム                                                                               |

アンケート送信後、ブラウザを閉じてしまった場合、アンケート回答時に入力いただいた アドレスに、確認メールが届きます。こちらにも「回答を編集する」ボタンがありますので こちらからも編集が可能です。

| ÷ | 0 1 0 0                                                                | ¢, b = :                                                                                                    | 1 / 235        | 5 < | > | 53 |
|---|------------------------------------------------------------------------|----------------------------------------------------------------------------------------------------|----------------|-----|---|----|
|   | カーボンニュートラルは                                                            | □関するアンケート調査 ☞=トレイ×                                                                                                    |                | ē   | Ø |    |
|   | Google フォーム <forms-receipts-nore;<br>To 自分 マ</forms-receipts-nore;<br> | ly@google.com>                                                                                                    | 13:33 (8 分前) 🔥 | *   | : | Ø  |
|   | Google Forms                                                           |                                                                                                    |                |     |   | 8  |
|   |                                                                        | 「 <u>カーボンニュートガルに関するアンケート調査</u> 」にご記入いた<br>だきありがとうございます<br>フォームの図答<br>回答を編集                                                                                                    |                |     |   | +  |
|   |                                                                        | カーボンニュートラルに関するアンケート調査<br>回市商工会議所の会員事業所を対象にカーボンニュートラル(※) に関する取組みや課題<br>等を把握し、当地域のカーボンニュートラル(※) に関する取組みや課題<br>等を把握し、当地域のカーボンニュートラル(※) に関する取組みや課題<br>等を把握し、当地域のカーボンニュートラル(※) に見ずる取組みや課題<br>等を把握し、当地域のカーボンニュートラル(※) に見ずる取組みや課題<br>等を把握し、当地域のカーボンニュートラル(※) にはずる取組みや課題<br>やった問意にて登りたださい。<br>大変お忙しいところ湖に応望すざますが回答は2/18 (金)までにいただけると至いです。 |                |     |   | >  |

※同一のメールアドレスから複数回の回答を送信された場合、最新の回答を反映致しますの で、途中経過を何度送信しても問題ありません。